# バッテリーの設定

バッテリーの使用状況を確認したり、バッテリーの消費を軽減する 設定ができます。

### バッテリーの設定

#### 確認、設定できる項目は次のとおりです。

| 項目                        | 説明                                                                            |
|---------------------------|-------------------------------------------------------------------------------|
| バッテリー残量<br>バッテリーの使<br>用状況 | バッテリー残量が確認できます。<br>過去24時間のバッテリー使用状況を確認でき<br>ます。                               |
| アプリによる<br>バッテリーの使<br>用状況  | 過去24時間のバッテリー使用量および使用時<br>間をアプリごとに確認できます。また、バッ<br>テリー持続時間を延ばすための設定変更がで<br>きます。 |
| 省エネモード                    | 省エネモード、超省エネモードについて設定<br>できます。                                                 |
| 最適化充電                     | バッテリーの劣化を抑えるために、バッテ<br>リーをフル充電しないように設定します。                                    |
| その他の設定                    | より多くの電力を使用する高パフォーマンス<br>モードを設定したり、バッテリーを消耗する<br>アプリを自動で最適化したりするなどを設定<br>できます。 |

### ! 就寝時の待機電力軽減利用時のご注意

その他の設定の就寝時の待機電力軽減を有効( ● 表示) にすると、お客様が睡眠中と想定される時間帯に、本機は低電力 モードで動作します。 低電力モード中は、電話やSMS、緊急速報メールの通知は受信し ますが、その他のアプリの通知は受信できません。 低電力モード中にアプリからの通知を受信するには、本機を充

電したままにするか、「就寝時の待機電力軽減」を無効 ( )表示) にしてください。

省エネモードを利用する

## 1

ホーム画面を上にフリック/スワイプ 🔿 🔯 (設定) 🔿 バッ テリー

|    |                                   | _  |
|----|-----------------------------------|----|
| 設定 |                                   |    |
| 9  | プライバシー                            | >  |
| 0  | 位置                                | 2  |
| •  | 緊急情報と緊急通報                         | >  |
| 0  | バッテリー                             | >  |
| -  |                                   | -  |
| 0  | 特殊穩能                              | >  |
| 0  | Digital Wellbeing と保護者によ<br>る使用制限 | >  |
| 0  | その他の設定                            |    |
| -  |                                   |    |
| 0  | デバイスについて                          | >  |
| 8  | ユーザーとアカウント                        | 2  |
| 6  | Google                            | >  |
|    |                                   | -1 |

# 2

### 省エネモード

| ← バッテリ    | -                      |
|-----------|------------------------|
| 100% Holt | 目辺長時間は約 x 日 xx 時間 xx 分 |
|           |                        |
| パッテリーの使用  | 8R(86.14 MID) ©        |
|           | 0 1385                 |
|           | 50h                    |
|           |                        |
| 前日の大宅からの  | 使用料 他站在此市小市西美丽         |
| x 57      | 3 5 Million<br>X 分     |
| アプリによる    | バッテリーの使用               |
| 秋況        |                        |
|           |                        |
|           |                        |
| 省エネモード    |                        |

#### 🏁 省エネモード設定画面が表示されます。

# 3

省エネモード ( 💽 表示)

| (ッテリーダ40) 大変される。<br>、名ユスモードが自動的にオフ  ()<br>次なります。<br>になります。<br>() オルトの最近化項目 ;<br>)<br>第日エネモード<br>() の単的規模加切り () ※ 円板 ※ 3) | fエネモード                                          | 0 |
|----------------------------------------------------------------------------------------------------|-------------------------------------------------|---|
| 認定されたパッテリーレベルです。<br>パンする<br>ポフォルトの最適化項目<br>第フォルトの最適化項目                                                                   | 「ッテリーが 90% 充電される<br>こ、省エネモードが自動的にオフ<br>こなります。   | • |
| ドフォルトの最適化項目 >><br>部営工ネモード<br>は20年前日時期5月から日本時間1×5分                                                                        | 名定されたバッテリーレベルでオ<br>ンにする                         | 0 |
| 登留エネモード<br>C2位用可能用数は約×0×x利数×x分                                                                                           | デフォルトの最適化項目                                     |   |
|                                                                                                    | <b>啓留エネモード</b><br>3.9 (法明可能時間は49 × 日 ×× 時間 ×× 分 |   |
|                                                                                                    |                                                 |   |

🏁 省エネモードの設定が完了します。

・省エネモード を有効 ( 

 表示)にすると、バッテリーアイコンが (100) に変わります。

### 🚹 省エネモード設定時の操作

バッテリーが90%充電されたときに省エネモードを 自動的に無効にするかどうかを設定する

<mark>省エネモード設定画面で</mark>(バッテリーが90%充電されると、省 エネモードが自動的にオフになります。

・バッテリーが90%充電されると、省エネモードが自動的にオフになります。
 をタップするたびに、有効(●)/無効(●))が切り替わります。

指定したバッテリー残量で省エネモードが有効にな るように設定する

省エネモード設定画面で 指定されたバッテリーレベルでオン にする ( ● 表示) → バーを左右にドラッグして省エネ モードを有効にするバッテリー残量を設定

・指定されたバッテリーレベルでオンにする をタップするたび
 に、有効(○)/無効(○)が切り替わります。